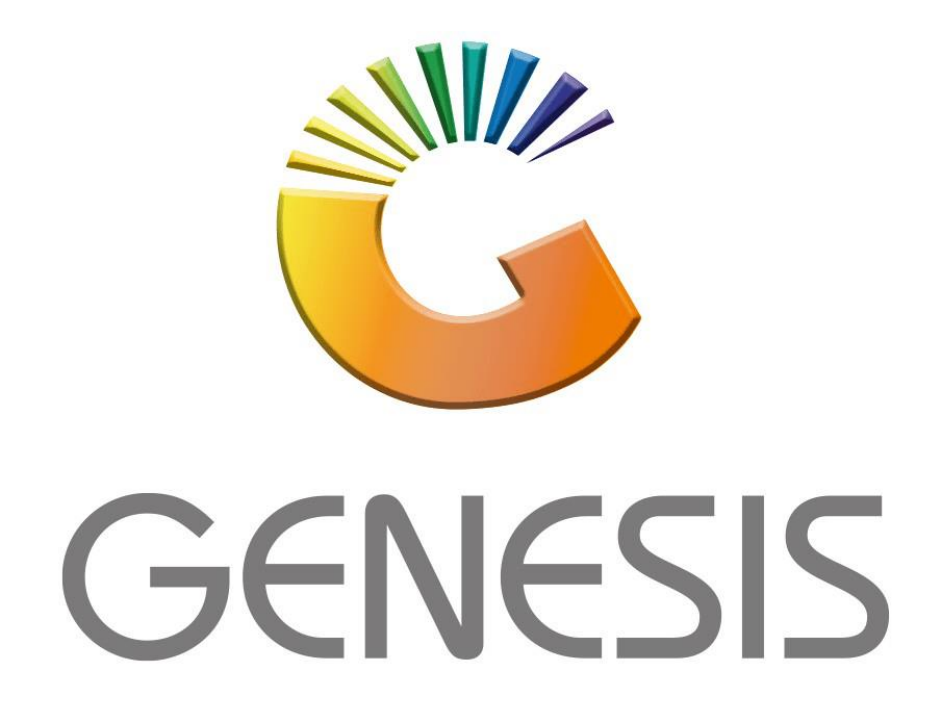

## How to add an Alternative Supplier to a Product

*MRJ Consultants* Bondev Office Park, 140 Cattle Egret Rd, Eldoraigne, Centurion, 0171 *Tel: (012) 654 0300* 

Mail: helpdesk@mrj.co.za

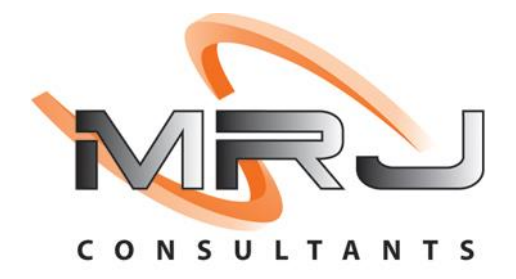

Log into the Genesis App and sign in to your store with your User Code and Password:

A) HOW TO ADD AN ALTERNATIVE SUPPLIER TO A PRODUCT

1) Go to Stock Control, Master Files, Stock Master

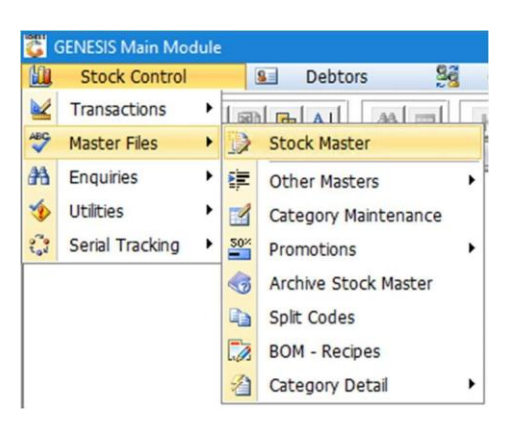

2) Search for the item with one of the options listed under the **Search** menu:

| 11698         031 Vodka 750ml         -263         0.00         0.00         D031         SPIRITS           29807         100 Pipers 1L         106         0.00         0.00         PER004         SPIRITS           17000         100 Pipers 70ml         10         0.00         0.00         PER004         SPIRITS           18091         100 Reserve Oude Molen 750ml         30         0.00         0.00         PER004         SPIRITS           64565         1313 Brandy 750ml         -4         0.00         0.00         MRB002         SPIRITS           69101         1659 Founders Selection Red 750ml         -14         0.00         0.00         NCS001         WINE           63777         1659 Meriot Cabernet 750ml         -20         0.00         0.00         NCS001         WINE           63728         1659 Rose 750ml         -2         0.00         0.00         NCS001         WINE           13062         1707 Chardonay/Semilon/Vognier Reserve 750ml         132         0.00         0.00         EN001         SPIRITS           14311         1800 Cocnut 750ml         0         0.00         0.00         EN001         SPIRITS           14312         1792 Small Batch Bourbon 750ml         0                                                       |                |
|----------------------------------------------------------------------------------------------------|----------------|
| 29807         100 Pipers 1L         106         0.00         0.00         PER004         SPIRITS           17000         100 Pipers 750ml         10         0.00         0.00         PER004         SPIRITS           18091         100 Reserve Oude Molen 750ml         30         0.00         0.00         ESN001         SPIRITS           64565         1313 Brandy 750ml         -4         0.00         0.00         NCS001         WINE           69102         1659 Founders Selection Red 750ml         -14         0.00         0.00         NCS001         WINE           69101         1659 Founders Selection White 750ml         -20         0.00         0.00         NCS001         WINE           63777         1659 Meritor Cabernet 750ml         -2         0.00         0.00         NCS001         WINE           63728         1659 Sauvignon Blanc 750ml         -2         0.00         0.00         NCS001         WINE           13062         1707 Chardonnay/Semillon/Viognier Reserve 750ml         0         0.00         0.00         WINE           14311         100 Coconut 750ml         0         0.00         0.00         ESN001         SPIRITS           14313         1800 Reposado 750ml         0                                                      | tions 🌣        |
| 17000       100 Ppers 750ml       10       0.00       0.00       PER004       SPIRITS         18091       100 Reserve Oude Molen 750ml       30       0.00       0.00       ESN001       SPIRITS         58555       1313 Brandy 750ml       -4       0.00       0.00       MR8002       SPIRITS         59102       1659 Founders Selection Red 750ml       -14       0.00       0.00       NCS001       WINE         59101       1659 Founders Selection White 750ml       3       0.00       0.00       NCS001       WINE         53777       1659 Meriot Cabernet 750ml       -2       0.00       0.00       NCS001       WINE         53778       1659 Sauvignon Blanc 750ml       -2       0.00       0.00       NCS001       WINE         53778       1659 Sauvignon Blanc 750ml       -2       0.00       0.00       NCS001       WINE         1313       1800 Cocnut 750ml       0       0.00       0.00       BEV003       WINE         14311       1707 Shraz/Meriot/Cab/Pett Verdot Res 750ml       0       0.00       0.00       ESN001       SPIRITS         14313       1800 Cocnut 750ml       0       0.00       0.00       ESN001       SPIRITS         14313                                                                                                    |                |
| 18091         100 Reserve Oude Molen 750ml         30         0.00         0.00         ESN001         SPIRITS           54565         1313 Brandy 750ml         -4         0.00         0.00         MR8002         SPIRITS           59102         1659 Founders Selection Red 750ml         -14         0.00         0.00         MCS001         WINE           59101         1659 Founders Selection White 750ml         -2         0.00         0.00         NCS001         WINE           53777         1659 Meriot Cabernet 750ml         -2         0.00         0.00         NCS001         WINE           53778         1659 Sauvignon Blanc 750ml         -2         0.00         0.00         NCS001         WINE           13062         1707 Chardonnary/Semillon/Viognier Reserve 750ml         132         0.00         0.00         BEV003         WINE           14311         1707 Shraz/Merlot/Cab/Pett Verdot Res 750ml         0         0.00         0.00         BEV003         WINE           14311         1707 Shraz/Merlot/Cab/Pett Verdot Res 750ml         0         0.00         0.00         ESN001         SPIRITS           14313         1800 Reposado 750ml         0         0.00         0.00         ESN001         SPIRITS         Sapristra <td>id Item</td> | id Item        |
| 54565       1313 Brandy 750ml       -4       0.00       0.00       MRB002       SPIRITS         59102       1659 Founders Selection Red 750ml       -14       0.00       0.00       NCS001       WINE         59101       1659 Founders Selection White 750ml       3       0.00       0.00       NCS001       WINE         59177       1659 Meriot Cabernet 750ml       -20       0.00       0.00       NCS001       WINE         53778       1659 Sauvignon Blanc 750ml       -2       0.00       0.00       NCS001       WINE         33778       1659 Sauvignon Blanc 750ml       -2       0.00       0.00       NCS001       WINE         33778       1659 Sauvignon Blanc 750ml       -2       0.00       0.00       NCS001       WINE         33728       1659 Sauvignon Blanc 750ml       -2       0.00       0.00       NCS001       WINE         33262       1707 Chardonay/Semilon/Viognier Reserve 750ml       0       0.00       0.00       BEV003       WINE         44311       1007 Shraz/Merto/Cab/Pett Verdot Res 750ml       0       0.00       0.00       ESN001       SPIRITS         57498       1800 Reposado 750ml       0       0.00       0.00       ESN001       SPIRITS                                                                                                   | w / Update     |
| 59102       1659 Founders Selection Red 750ml       -14       0.00       0.00       NCS001       WINE         59101       1659 Founders Selection White 750ml       3       0.00       0.00       NCS001       WINE         59101       1659 Meriot Cabernet 750ml       -20       0.00       0.00       NCS001       WINE         53777       1659 Meriot Cabernet 750ml       -2       0.00       0.00       NCS001       WINE         53778       1659 Sauvignon Blanc 750ml       -2       0.00       0.00       NCS001       WINE         13062       1707 Chardonnay/Semllon/Viognier Reserve 750ml       132       0.00       0.00       WINE         14311       1707 Shrai/Meriot/Cab/Pett Verdot Res 750ml       0       0.00       0.00       WINE         14313       1800 Coconut 750ml       0       0.00       0.00       ESN001       SPIRITS         57498       1800 Reposado 750ml       0       0.00       0.00       ESN001       SPIRITS         16802       2 In 1 Spirt Measure 15ml or 30ml       0       0.00       0.00       IMP003       RTDS         66924       28 Back Energy Drink Acai 250ml       0       0.00       0.00       RTDS       Sup         14314 </td <td>t</td>                                                                                       | t              |
| 59101         1659 Founders Selection White 750ml         3         0.00         0.00         NCS001         WINE           33777         1659 Meriot Cabernet 750ml         -20         0.00         0.00         NCS001         WINE           33778         1659 Meriot Cabernet 750ml         -2         0.00         0.00         NCS001         WINE           33778         1659 Rose 750ml         -2         0.00         0.00         NCS001         WINE           13062         1707 Chardonnay/Semilon/Viognier Reserve 750ml         132         0.00         0.00         BEV003         WINE           14311         1707 Shraz/Meriot/Cab/Pett Verdot Res 750ml         0         0.00         0.00         BEV003         WINE           14312         1792 Small Batch Bourbon 750ml         -1         0.00         0.00         ESN001         SPIRITS           14313         1800 Coconut 750ml         0         0.00         0.00         ESN001         SPIRITS           57499         1800 Silver 750ml         0         0.00         0.00         TAW001         NON FOC           88048         2 M Mac Mahon Beer 340ml         -1         0.00         0.00         RTDS           66924         28 Black Energy Drink Acal 250ml                                    | <u></u>        |
| 33777       1659 Meriot Cabernet 750ml       -20       0.00       0.00       NCS001       WINE         33728       1659 Rose 750ml       -2       0.00       0.00       NCS001       WINE         33728       1659 Rose 750ml       -2       0.00       0.00       NCS001       WINE         33728       1659 Sauvignon Blanc 750ml       -2       0.00       0.00       NCS001       WINE         33728       1659 Sauvignon Blanc 750ml       -2       0.00       0.00       NCS001       WINE         33728       1670 Chardonnay/Semillon/Viognier Reserve 750ml       132       0.00       0.00       BEV003       WINE         4311       1707 Shraz/Merlot/Cab/Pett Verdot Res 750ml       0       0.00       0.00       B2C001       SPIRITS         4313       1800 Coconut 750ml       0       0.00       0.00       ESN001       SPIRITS         57498       1800 Reposado 750ml       0       0.00       0.00       ESN001       SPIRITS         6802       2 In 1 Spirk Measure 15ml or 30ml       0       0.00       0.00       TAW001       NON FOC         88048       2 M Mac Mahon Beer 340ml       -1       0.00       0.00       RTDS       Sup         669                                                                                                    | and A          |
| 33728       1659 Rose 750ml       -2       0.00       0.00       NCS001       WINE         33728       1659 Sauvignon Blanc 750ml       -2       0.00       0.00       NCS001       WINE         33728       1659 Sauvignon Blanc 750ml       -2       0.00       0.00       NCS001       WINE         33728       1659 Sauvignon Blanc 750ml       -2       0.00       0.00       NCS001       WINE         13062       1707 Chardonay/Semilon/Viognier Reserve 750ml       132       0.00       0.00       WINE         14311       1707 Shraz/Merlot/Cal/Pett Verdot Res 750ml       0       0.00       0.00       WINE         14313       1800 Coconut 750ml       0       0.00       0.00       ESN001       SPIRITS         7498       1800 Reposado 750ml       0       0.00       0.00       ESN001       SPIRITS         16802       2 In 1 Spirt Measure 15ml or 30ml       0       0.00       0.00       IMP003       RTDS         16924       28 Back Energy Drink Acai 250ml       0       0.00       0.00       RTDS         16922       28 Back Energy Drink Acai 250ml       0       0.00       Aut       RTDS         16923       28 Back Energy Drink Nic G/fruit Mint 250ml                                                                                                    |                |
| 33778       1659 Sauvignon Blanc 750ml       -2       0.00       0.00       NCS001       WINE         33062       1707 Chardonnay/Semilon/Viognier Reserve 750ml       132       0.00       0.00       BEV003       WINE         13062       1707 Chardonnay/Semilon/Viognier Reserve 750ml       132       0.00       0.00       BEV003       WINE         1311       1707 Shrinz/Meriot/Cab/Pett Verdot Res 750ml       0       0.00       0.00       WINE         14312       1792 Smail Batch Bourbon 750ml       -1       0.00       0.00       ESN001       SPIRITS         14313       1800 Coconut 750ml       0       0.00       0.00       ESN001       SPIRITS         57498       1800 Reposado 750ml       0       0.00       0.00       ESN001       SPIRITS         16802       2 In 1 Spirt Measure 15ml or 30ml       0       0.00       0.00       IMP003       RTDS         16802       2 B Back Energy Drink Acai 250ml       0       0.00       0.00       RTDS         16924       28 Back Energy Drink Acai 250ml       0       0.00       0.00       RTDS         14314       28 Back Energy Drink Sour Mango-Kiwi 250ml       0       0.00       0.00       RTDS         16922                                                                                               | ock Code       |
| 13062       1707 Chardonnay/Semillon/Viognier Reserve 750ml       132       0.00       0.00       BEV003       WINE         14311       1707 Shiraz/Meridr/Cab/Pett Veridot Res 750ml       0       0.00       0.00       WINE         14312       1792 Smail Batch Bourbon 750ml       -1       0.00       0.00       B2C001       SPIRITS         14313       1800 Coconut 750ml       0       0.00       0.00       ESN001       SPIRITS         57498       1800 Reposado 750ml       0       0.00       0.00       ESN001       SPIRITS         57499       1800 Silver 750ml       0       0.00       0.00       ESN001       SPIRITS         57499       1800 Silver 750ml       0       0.00       0.00       ESN001       SPIRITS         58048       2 In 1 Spirk Measure 15ml or 30ml       0       0.00       0.00       TAW001       NON FOC         58048       2 M Mac Mahon Beer 340ml       -1       0.00       0.00       RTDS         56924       28 Black Energy Drink Acai 250ml       0       0.00       A008       RTDS         56923       28 Black Energy Drink Cajfcur Mint 250ml       0       0.00       A008       RTDS         56923       28 Black Energy Drink Not (/fuur                                                                                             | scription      |
| 14311       1707 Shraz/Merlot/Cab/Pett Verdot Res 750ml       0       0.00       0.00       WINE         14312       1792 Small Batch Bourbon 750ml       -1       0.00       0.00       B2C001       SPIRITS         14313       1800 Coconut 750ml       0       0.00       0.00       ESN001       SPIRITS         14313       1800 Coconut 750ml       0       0.00       0.00       ESN001       SPIRITS         57498       1800 Reposado 750ml       0       0.00       0.00       ESN001       SPIRITS         57499       1800 Silver 750ml       0       0.00       0.00       ESN001       SPIRITS         6602       2 In 1 Spirk Measure 15ml or 30ml       0       0.00       0.00       TAW001       NON FOC         88048       2 M Mac Mahon Beer 340ml       -1       0.00       0.00       RTDS         656924       28 Black Energy Drink Acal 250ml       0       0.00       0.00       RTDS         656923       28 Black Energy Drink Pink G/fruit Mint 250ml       0       0.00       A008       RTDS         656923       28 Black Energy Drink Pink G/fruit Mint 250ml       0       0.00       OTPO1       NON FOC         7379       3 In 1 Ppe Tools       0       0                                                                                                    | Deres Deres    |
| 14312       1792 Small Batch Bourbon 750ml       -1       0.00       0.00       B2C001       SPIRITS         14313       1800 Coconut 750ml       0       0.00       0.00       ESN001       SPIRITS         77498       1800 Reposado 750ml       0       0.00       0.00       ESN001       SPIRITS         77498       1800 Silver 750ml       0       0.00       0.00       ESN001       SPIRITS         66802       2 In 1 Spirk Measure 15ml or 30ml       0       0.00       0.00       TAW001       NON FOC         8048       2 M Mac Mahon Beer 340ml       -1       0.00       0.00       IMP003       RTDS         65924       28 Black Energy Drink Casis (250ml       0       0.00       0.00       RTDS         65922       28 Black Energy Drink Casis (250ml       0       0.00       A008       RTDS         65923       28 Black Energy Drink Solf Mango-Kiwi 250ml       0       0.00       A008       RTDS         65923       28 Black Energy Drink Solf Mango-Kiwi 250ml       0       0.00       OTP001       NON FOC         7379       3 In 1 Pipe Tools       0       0.00       0.00       OTP001       NON FOC         7377       40 Ch Dank 750ml       0                                                                                                    | neric Desc.    |
| 14313       1800 Coconut 750ml       0       0.00       0.00       ESN001       SPIRITS         57498       1800 Reposedo 750ml       0       0.00       0.00       ESN001       SPIRITS         57499       1800 Silver 750ml       0       0.00       0.00       ESN001       SPIRITS         56924       28 Black Energy Drink Cassic 250ml       0       0.00       0.00       IMP003       RTDS         56924       28 Black Energy Drink Cassic 250ml       0       0.00       0.00       IMP003       RTDS         56924       28 Black Energy Drink Cassic 250ml       0       0.00       0.00       IMP003       RTDS         56923       28 Black Energy Drink Dissic 250ml       0       0.00       0.00       RTDS         56923       28 Black Energy Drink Sour Mango-Kiwi 250ml       0       0.00       0.00       RTDS         7379       3 In 1 Pipe Tools       0       0.00       0.00       OTP011       NON FOC         17379       40 Cin Pipel, 750ml       0       0.00       0.00       OTP011       NON FOC                                                                                                    | partment       |
| 57498         1800 Reposado 750ml         0         0.00         0.00         ESN001         SPIRITS           57499         1800 Siver 750ml         0         0.00         0.00         ESN001         SPIRITS           16802         2 In 1 Spirk Measure 15ml or 30ml         0         0.00         0.00         ESN001         SPIRITS           16802         2 In 1 Spirk Measure 15ml or 30ml         0         0.00         0.00         TAW001         NON FOC           16804         2 M Mac Mahon Beer 340ml         -1         0.000         0.00         IMP003         RTDS           56924         28 Black Energy Drink Caiz 520ml         0         0.00         0.00         RTDS           56922         28 Black Energy Drink Pink G/fruit Mint 250ml         0         0.00         0.00         RTDS           56923         28 Black Energy Drink Sour Mango-Kiwi 250ml         0         0.00         0.00         RTDS           7379         3 In 1 Pie Tools         0         0.00         0.00         OTP001         NON FOC           7377         48 Cle Die Lie Tools         0         0.00         0.00         0.00         To 15         DUBTC                                                                                                    | rcode          |
| 57499         1800 Silver 750ml         0         0.00         0.00         ESN001         SPIRITS           6602         2 In 1 Spirk Measure 15mi or 30ml         0         0.00         0.00         TAW001         NON FOC           88048         2 M Mac Mahon Beer 340ml         -1         0.00         0.00         TAW001         NON FOC           86042         28 Black Energy Drink Call 250ml         0         0.00         0.00         RTDS           66924         28 Black Energy Drink Call 250ml         0         0.000         0.00         RTDS           66925         28 Black Energy Drink Call 250ml         0         0.000         0.00         RTDS           66923         28 Black Energy Drink Pink G/fruik Mint 250ml         0         0.000         A008         RTDS           66923         28 Black Energy Drink Sour Mango-Kiwi 250ml         0         0.000         OTP001         NON FOC           7379         3 In 1 Pipe Tools         0         0.000         0.000         OTP001         NON FOC           7377         40 Ch Dink 750ml         0         0.000         0.000         TOTE         CONTOR                                                                                                    | Barcode        |
| 66802       2 In 1 Spirt Measure 15ml or 30ml       0       0.00       0.00       TAW001       NON FOC         88048       2 M Mac Mahon Beer 340ml       -1       0.00       0.00       IMP003       RTDS         66924       28 Black Energy Drink Acai 250ml       0       0.00       0.00       RTDS         66922       28 Black Energy Drink Classic 250ml       0       0.00       0.00       RTDS         14314       28 Black Energy Drink Dink G/fruit Mint 250ml       0       0.00       0.00       A008       RTDS         65923       28 Black Energy Drink Sour Mango-Kiwi 250ml       0       0.00       0.00       RTDS         7379       3 In 1 Pipe Tools       0       0.00       0.00       OTP001       NON FOC         7377       40 Ch Dank 750ml       0       0.00       0.00       OTP001       NON FOC                                                                                                    | nnliers Code   |
| 38048         2 M Mac Mahon Beer 340ml         -1         0.00         0.00         IMP003         RTDS           56924         28 Black Energy Drink Acai 250ml         0         0.00         0.00         RTDS           56924         28 Black Energy Drink Acai 250ml         0         0.00         0.00         RTDS           14314         28 Black Energy Drink Pink G/fruit Mint 250ml         0         0.00         0.00         A008         RTDS           56923         28 Black Energy Drink Sour Mango-Kiwi 250ml         0         0.00         0.00         RTDS           7379         3 In 1 Pipe Tools         0         0.00         0.00         OTPOI1         NON FOC                                                                                                    | i a            |
| 36924         28 Black Energy Drink Acai 250ml         0         0.00         0.00         RTDS           36922         28 Black Energy Drink Classic 250ml         0         0.00         0.00         RTDS           4314         28 Black Energy Drink Dassic 250ml         0         0.00         0.00         A008         RTDS           36923         28 Black Energy Drink Sour Mango-Kiwi 250ml         0         0.00         0.00         RTDS           7279         3 In 1 Pipe Tools         0         0.00         0.00         OTP01         NON FOC                                                                                                    | pplier Acc.    |
| 36922         28 Black Energy Drink Classic 250ml         0         0.00         0.00         RTDS           44314         28 Black Energy Drink Pink G/fruit Mint 250ml         0         0.00         0.00         A008         RTDS           36923         28 Black Energy Drink Solf Mint 250ml         0         0.00         0.00         RTDS           7379         3 In 1 Pipe Tools         0         0.00         0.00         OTP001         NON FOC                                                                                                    | riant          |
| 14314         28 Black Energy Drink Pink G/fruit Mint 250ml         0         0.00         0.00         A008         RTDs           66923         28 Black Energy Drink Sour Mango-Kiwi 250ml         0         0.00         0.00         RTDS           7379         3 In 1 Pipe Tools         0         0.00         0.00         OTP001         NON FOC           00077         40 Ch Disk 750ml         0         0.00         0.00         OTP001         NON FOC                                                                                                    | tegories       |
| 56923         28 Black Energy Drink Sour Mango-Kiwi 250ml         0         0.00         0.00         RTDS           17379         3 In 1 Pipe Tools         0         0.00         0.00         OTP001         NON FOC           17373         48 Cin Pipit 750ml         0         0.00         0.00         OTP001         NON FOC                                                                                                    |                |
| 17379         3 In 1 Pipe Tools         0         0.00         0.00         OTP001         NON FOC           10227         48 Ch Pipit 750ml         0         0.00         0.00         0.00         0.00         0.00         0.00         0.00         0.00         0.00         0.00         0.00         0.00         0.00         0.00         0.00         0.00         0.00         0.00         0.00         0.00         0.00         0.00         0.00         0.00         0.00         0.00         0.00         0.00         0.00         0.00         0.00         0.00         0.00         0.00         0.00         0.00         0.00         0.00         0.00         0.00         0.00         0.00         0.00         0.00         0.00         0.00         0.00         0.00         0.00         0.00         0.00         0.00         0.00         0.00         0.00         0.00         0.00         0.00         0.00         0.00         0.00         0.00         0.00         0.00         0.00         0.00         0.00         0.00         0.00         0.00         0.00         0.00         0.00         0.00         0.00         0.00         0.00         0.00         0.00         0.00                                                                |                |
|                                                                                                    |                |
| Diaht Cid                                                                                                    | ck on Grid for |
| Parent Items Restricted/Hold Item Kit Item [ Ctrl-K ] Empties Item Shortcuth                                                                                                    | Menu           |

| Se            | arch     |
|---------------|----------|
| Generic Desc. |          |
| hansa         |          |
| Cancel        | R Search |

| 21 |                                   |                 |                    | <b>-</b> .             |               |
|----|-----------------------------------|-----------------|--------------------|------------------------|---------------|
| 31 | Unce you have selected the item   | CLICK ON VIEW/L | <b>Jodate</b> or p | ress <b>Enter</b> on V | our keyboard. |
| ~, | office you mare selected the reem | ,               |                    | Coo Eneci on y         | our neybourur |

| StockCode   | LinkCode  | Description1                            | Onhand      | Selling Exc | Selling Incl. | BarCode       | Supr 📤 |                                         |
|-------------|-----------|-----------------------------------------|-------------|-------------|---------------|---------------|--------|-----------------------------------------|
| 0217        | 40217-001 | Hansa Pilsener 12s 500ml Can X1         | 0           | 117.38      | 134.99 6      | 5003326012034 | IND00  | Options 🕆                               |
| 2960        |           | Hansa Pilsener 1L                       | 0           | 16.43       | 18.89         | 5003326012379 | IND00  |                                         |
| 2961        |           | Hansa Pilsener 1L (Full Crate)          | 0           | 191.30      | 219.99 F      | -22           | IND00  | Ins Add Item                            |
| 7651        |           | Hansa Pilsener 330ml Can                | 0           | 0.00        | 0.00          |               | SAB00  | View / Undate                           |
| 7651        | 17651-001 | Hansa Pilsener 330ml Can X1             | 0           | 10.43       | 11.99 6       | 5003326005142 | SAB00  | Thew / opdate                           |
| 7651        | 17651-024 | Hansa Pilsener 330ml Can X24            | 0           | 191.30      | 219.99 6      | 5003326005166 | SAB00  | ESC Exit                                |
| 7651        | 17651-006 | Hansa Pilsener 330ml Can X6             | 0           | 56.51       | 64.99 6       | 5003326005159 | SAB00  |                                         |
| 7656        |           | Hansa Pilsener 330ml Nrb                | 0           | 0.00        | 0.00          |               | SAB00  | Search 🖈                                |
| 7656        | 17656-001 | Hansa Pilsener 330ml Nrb X1             | 0           | 10.00       | 11.50 6       | 5003326008341 | SAB00  |                                         |
| 7656        | 17656-024 | Hansa Pilsener 330ml Nrb X24            | 0           | 182.60      | 209.99        | 5003326008365 | SAB00  | E Stock Code                            |
| 7656        | 17656-006 | Hansa Pilsener 330ml Nrb X6             | 0           | 56.51       | 64.99 6       | 5003326008358 | SAB00  | 13 Description                          |
| 3533        |           | Hansa Pilsener 500ml Can                | 24          | 0.00        | 0.00          |               | SAB00  | Description                             |
| 3533        | 38533-001 | Hansa Pilsener 500ml Can                | 0           | 0.00        | 0.00 6        | 5003326012003 | SAB00  | Generic Desc.                           |
| 8533        | 38533-006 | Hansa Pilsener 500ml Can                | 0           | 0.00        | 0.00 6        | 5003326012010 | SAB00  | M Department                            |
| 8533        | 38533-024 | Hansa Pilsener 500ml Can                | 0           | 0.00        | 0.00 6        | 5003326012027 | SAB00  | E Parcodo                               |
| 7650        |           | Hansa Pilsener 750ml                    | 0           | 13.73       | 15.79         | 5003326003643 | SAB00  | Barcoue                                 |
| 3580        |           | Hansa Pilsener 750ml (Full Crate)       | 0           | 160.87      | 185.00 F      | 23            | SAB00  | Alt.Barcode                             |
| 9308        |           | Hansa Pilsener Pints 330ml              | 0           | 6.77        | 7.79 6        | 5003326004404 | SAB00  | 5 Suppliers Code                        |
| 7657        |           | Hansa Pilsener Pints 330ml (Full Crate) | 0           | 159.03      | 182.89        |               | SAB00  |                                         |
| 3649        |           | Liq GRV Hansa Marzen Gold 660ml         | 0           | 868.70      | 999.00        |               | IND00  | Supplier Acc.                           |
| 2962        | -         | Liq GRV Hansa Pilsener 1L               | 0           | 868.70      | 999.00        |               | IND00  | F8 Variant                              |
| 8636        |           | Liq GRV Hansa Pilsener 750ml            | 0           | 868.70      | 999.00        |               | IND00  | Categories                              |
| 8637        |           | Liq GRV Hansa Pilsener Pints 330ml      | 0           | 868.70      | 999.00        |               | IND00  |                                         |
| 8624        |           | Liq Onhand Hansa Marzen Gold 660ml      | 0           | 868.70      | 999.00        |               | IND00  |                                         |
| 2963        |           | Liq Onhand Hansa Pilsener 1L            | 0           | 868.70      | 999.00        |               | INDO0  |                                         |
| · [ · · ]   |           |                                         | ^           |             |               |               |        |                                         |
| Parent Item | Rest      | ricted/Hold Item Kit Item [ Ctrl.K ]    | moties Item |             |               |               |        | Right Cick on Grid for<br>Shortcut Menu |

4) Click on Function Menu or press F5 on your keyboard:

| Stock Contr            | ol : Stock Master Maintenance                            |            |              |             |                  |            |                    |           |                 |
|------------------------|----------------------------------------------------------|------------|--------------|-------------|------------------|------------|--------------------|-----------|-----------------|
| Stock Code             | 38533<br>P - Link Item (Pack Variants)                   | •          | Descriptio   | on #1 Hans  | a Pilsener 500ml | Can        |                    |           | Options 🛠       |
| *Status                | A - Active                                               | •          | Pac          | k Size 1X1X | (500ML           | C          | Units/P            | ack 1     | Update          |
| Main Deta              | ils Types                                                | 🕎 Prope    | erties/Indic | ators 😭     | Notes & Des      | scriptions | 🗑 Linked Items     |           |                 |
| Department             | RTDS RTDs                                                |            |              |             |                  |            | Onhand Main W/H    | 24        | Functions *     |
| Sub-Dept.              | RT-BEER 🕢 Beer                                           |            |              |             |                  |            | Onhand (All W/H)   | 48        | View/Hide Costs |
| Supplier               | SAB001 O SOUTH                                           | AFRICAN BR | REWERIES (SA | AB)         |                  |            | Sales Orders       | 24        | Function Menu   |
| Buyer                  | -                                                        |            |              |             |                  |            | on Laybye          | 0         |                 |
| VAT Code               | S STANDARD RATE                                          | 15 🔻       |              | F           | Pack Sizes       |            | _                  |           |                 |
| Barc                   | ode                                                      |            | Units        | Case        | 1                | 9.54       | Purchase Orders    | 0         |                 |
| Supplier C             | ode                                                      |            | Units/Pa     | alette      | 1                | 9.54       | NETT Available     | 48        |                 |
| Scale Item T           | ype N - Non-Scale Item                                   | -          | S            | ngles       | 1                | 0.00       | Awaiting Dispatch  | 0         |                 |
| Scale Price            | e/Kg N - Non Scale Item                                  | -          | Sell by      | 0 Davs      | Shelf Life       | 0 Days     | NETT On Floor      | 48        |                 |
|                        |                                                          |            |              |             |                  |            | Damaged            | 0         |                 |
| Link Code              | Description                                              | Units      | Rate/Sale    | Onhand      | Sell.Excl        | Sell.Incl  | Onhand (OTB)       | 0.00      |                 |
| 38533-024<br>38533-012 | Hansa Pilsener 500ml Can X24<br>Hansa Pilsener 500ml Can | 24         | 0.00         | 2           | 256.52           | 295.00     | Min/Max Level 0    | 0         |                 |
| 38533-006              | Hansa Pilsener 500ml Can X6                              | 6          | 0.00         | 0           | 69.56            | 79.99      |                    |           |                 |
| 38533-001              | Hansa Pilsener 500ml Can X1                              | 1          | 0.00         | 0           | 13.91            | 16.00      | Number of Variants | 0         |                 |
| <                      |                                                          |            |              |             |                  | >          | Belongs to Kits.   | 0         |                 |
| 5TK101                 | Stock Control Module : St                                | ock Maste  | er Maintena  | nce         |                  |            | 電                  | VIEW ONLY | 2               |

5) Click on Alternate Codes and then Alternate Suppliers.

| Stock Cont  | rol: Stock Master Maintenance |             |                 |              |                 |        |                   |      |                                                    |
|-------------|-------------------------------|-------------|-----------------|--------------|-----------------|--------|-------------------|------|----------------------------------------------------|
| Stock Code  | 38533                         |             | Description #1  | Hansa Pilser | ner 500ml Can   |        |                   |      | Function Menu                                      |
| Stock Type  | P - Link Item (Pack Variants) | -           | Description #2  |              |                 |        |                   |      | Close                                              |
| *Status     | A - Active                    | •           | Pack Size       | 1X 1X 500ML  | <u>.</u>        |        | Units/Pack        | 1    | <ul> <li>Transactions</li> <li>Balances</li> </ul> |
| Main Deta   | ails 🛛 🎬 Categories/Types     | 🕎 Proper    | ties/Indicators | 贒 Note       | s & Description | s 😭 Li | nked Items        |      | > in Item Stats                                    |
| 🕎 Header    | Data                          |             |                 |              |                 |        |                   |      | Alternate Codes                                    |
| Department  | RTDS RTDs                     |             |                 |              |                 | On     | hand Main W/H     | 24   | Alternate Suppliers                                |
| Sub-Dept.   | RT-BEER 🔞 Beer                |             |                 |              |                 | On     | hand (All W/H)    | 48   | Alternate Stock Co                                 |
| Supplier    | SAB001 O SOUTH                | AFRICAN BRE | WERIES (SAB)    |              |                 |        | Sales Orders      | 24   | > Dutilities                                       |
| Buyer       | -                             |             |                 |              |                 |        | on Laybye         | 0    |                                                    |
| or and the  | (                             |             |                 | Pack S       | izes            |        |                   |      |                                                    |
| VAT Code    | S STANDARD RATE               | 15 💌        | Unite/Case      | 1            | Costs           |        | Purchase Orders   | 0    |                                                    |
| Bar         | rcode                         |             | Units/Case      | 1            | 3.5             |        | NETT Available    | 48   | Item Image                                         |
| Supplier    | Code                          |             | Circles         |              | 3.5             |        |                   |      | 🛅 Bin Locations                                    |
| Scale Item  | Type N - Non-Scale Item       | -           | Singles         | -            |                 |        | Awaiting Dispatch | 0    | Item Serial Numbers                                |
| Scale Price | ce/Kg N - Non Scale Item      | ¥           | Sell by 0       | Days S       | helf Life 0 Day | s      | NETT On Floor     | 48   | Associated Items                                   |
|             |                               |             |                 |              |                 |        | Damaged           | 0    |                                                    |
| Link Code   | Description                   | Units Ra    | ate/Sale Onha   | nd Sell      | .Excl Sell.In   | d      | Onhand (OTB)      | 0.00 |                                                    |
| 38533-024   | Hansa Pilsener 500ml Can X24  | 24          | 0.00            | 2 25         | 56.52 295.0     | 0      | Max Lougi         | 0    |                                                    |
| 38533-012   | Hansa Pilsener 500ml Can      | 12          | 0.00            | 0            | 0.00 0.0        | 0      |                   | U    |                                                    |
| 38533-006   | Hansa Pilsener 500ml Can X1   | 1           | 0.00            | 0 0          | 13.91 16.0      | 0 N    | umber of Variants |      |                                                    |
|             |                               | -           |                 |              |                 |        |                   |      |                                                    |
| <           |                               |             |                 |              |                 | >      | Belongs to Kits.  |      | <                                                  |

6) Click on **Add** or press **Insert** on your keyboard.

| 🕻 Stock Contro                         | I : Alternate Supplier | Maintenance                                 |                                           |       |      |                                                                                     |
|----------------------------------------|------------------------|---------------------------------------------|-------------------------------------------|-------|------|-------------------------------------------------------------------------------------|
| Stock Code<br>Account No.<br>Supp Code | 38533<br>SAB001        | Description #1 Hansa<br>Suppliers Name SOUT | Pilsener 500ml Can<br>H AFRICAN BREWERIES | (SAB) |      |                                                                                     |
| Account                                | Name                   | <no data="" display="" to=""></no>          | Supp Code                                 | Units | Pack | Options        Image: Add        Image: Add        Image: Delete        Image: Exit |
| 4<br>STK110                            |                        | Alternate                                   | Supplier Mainton                          | 9000  | •    |                                                                                     |

7) Enter the Suppliers Account Number or click on the '?' to search from the Creditors Master List.

| Stock Code    | 38533               |               |   | Options 🖇 |
|---------------|---------------------|---------------|---|-----------|
| escription #1 | Hansa Pilsener 500r | nl Can        |   | 10 Save   |
| Account No.   |                     | Supp Code     |   | SC Exit   |
| Name          |                     |               |   |           |
| Unit          | 0.00                | Pack Size     |   |           |
| Pack Case     | 0.00                | Reorder Type  | • |           |
| Case Pall     | 0.00                | Pin Rule Code |   |           |

8) Find the Supplier you want to add as an alternative for this product and click on **Select Creditor** or press **Enter** on your keyboard.

| Account No. | Creditor Name                            | Telephone     | Fax No.      | Contact Person    | -  |          |             | _    |
|-------------|------------------------------------------|---------------|--------------|-------------------|----|----------|-------------|------|
| CAM001      | CAMPARI                                  | 021 795 660   |              | Kabelo            |    |          | Options     |      |
| CAN001      | CANNABIS ENERGY DRINK                    |               |              |                   | 1  |          |             |      |
| CHA001      | CAPE CHAMONIX WINE & SPRINGWATER PTY LTD | 0218768416    |              |                   | 1  | <b>ب</b> | Select Crea | lito |
| ABV001      | CAPE TOWN GIN & SPIRITS COMPANY          | 0861 744 4447 | 021 870 1139 | Jaco              |    | Esc      | Exit        |      |
| CPW001      | CAPE WHOLESALE                           |               |              |                   | 1  |          |             | _    |
| ADC002      | CAPE WINE COMPANY                        | 021 863 0872  |              | Erlank Erasmus    | 1- |          |             |      |
| CAP003      | CAPTAIN LIQUOR                           | 011 693 1589  |              | Teresa            |    | <u> </u> | Search      |      |
| CLD002      | CAPTAINS DISTRIBUTORS                    | 011 693 1611  |              | Rina              | 1  |          |             | _    |
| CAR001      | CARDOSO CIGARETTE DEPOT                  | 011 615 8922  | 011 622 1531 | Jo                | 1  | F2       | Account N   | 0.   |
| CAR002      | CARTOON CANDY                            |               |              | DEFAULT           |    | F3       | Creditor N  | am   |
| CER002      | CERES FRUIT JUICES (PTY) LTD             | 011622 0001   | 011622 0012  | DEFAULT           |    | Ctrl     | Pertore Gr  | d    |
| CHE001      | CHE CIGARROS PTY LTD                     |               |              |                   |    | R        | Restore on  | u    |
| CHI001      | CHILL BEVERAGES INTERNATIONAL            | 021 886 8842  |              | Arlene Florence   |    |          |             |      |
| CLI001      | CLIPPA SALES S.A.                        | 0861244277    | 0866198401   | Roliezer          |    |          |             |      |
| CLO001      | CLOVER                                   | 0112386600    | 0113163318   | DEFAULT           |    |          |             |      |
| ABS001      | CNS BEVERAGE AND FOOD SUPPLY             | 011 262 2851  |              |                   |    |          |             |      |
| ABIO01      | COCA COLA                                | 011 933 6300  | 0860000224   | Kabelo Maloi      |    |          |             |      |
| CC001       | CONTINENTAL CASH & CARRY                 | 010 594 2085  | 086 677 9430 | mirriam           |    |          |             |      |
| BC001       | CORNWALL BEVERAGE COMPANY (PTY) LTD      | 011 477 4850  | 0866143039   | Bianca            |    |          |             |      |
| CRS001      | CREATIVE STATIONARY                      | 011 661 1000  |              |                   |    |          |             |      |
| COY001      | CROYDON VINEYARDS                        | 0218433610    |              |                   | ]  |          |             |      |
| ADV001      | CULT MOKAI                               | 021 551 0144  |              | Linda Bottlelogic |    |          |             |      |
| FC001       | D M PROCOM CC                            | 011 794 9327  |              |                   |    |          |             |      |
| CLD001      | DANONE SOUTH AFRICA                      |               |              | DEFAULT           |    |          |             |      |
| ALT002      | DEAD RABBIT DISTILLERY PTY LTD           | 083 288 0428  |              | Malcolm Hozack    |    |          |             |      |

9) Press Enter and then fill in the Supplier Code for this specific item then press Enter again. This can be found on the supplier's invoice for this product. If no supplier code exists, create a unique one for this product.

| Stock Code    | 38533              |               |       |   |     | Options 🛠 |
|---------------|--------------------|---------------|-------|---|-----|-----------|
| escription #1 | Hansa Pilsener 500 | ml Can        |       |   | F10 | Save      |
| Account No.   | CAP003             | Supp Code     | 92086 |   | Esc | Exit      |
| Name          | CAPTAIN LIQUOR     |               |       |   |     |           |
| Unit          | 0.00               | Pack Size     |       |   |     |           |
| Pack Case     | 0.00               | Reorder Type  |       | • |     |           |
| Case Pall     | 0.00               | Pin Rule Code |       |   |     |           |

10) Click Save or press F10 on your keyboard.

| Stock Code     | 38533               |               |       |   |     | Options | \$ |
|----------------|---------------------|---------------|-------|---|-----|---------|----|
| Description #1 | Hansa Pilsener 500r | ml Can        |       |   | FIO | Save    |    |
| Account No.    | CAP003              | Supp Code     | 92086 |   | Esc | Exit    |    |
| Name           | CAPTAIN LIQUOR      |               |       |   |     |         |    |
| Unit           | 0.00                | Pack Size     |       |   |     |         |    |
| Pack Case      | 0.00                | Reorder Type  |       | - |     |         |    |
| Case Pall      | 0.00                | Pin Rule Code |       |   |     |         |    |

11) Click Exit or press Esc on your keyboard.

| C Stock Control           | : Alternate Supplier Ma | intenance                        |                                                     |       |        |                        |
|---------------------------|-------------------------|----------------------------------|-----------------------------------------------------|-------|--------|------------------------|
| Stock Code<br>Account No. | 38533<br>SAB001         | Description #1<br>Suppliers Name | Hansa Pilsener 500ml Can<br>SOUTH AFRICAN BREWERIES | (SAB) |        |                        |
| Supp Code                 |                         |                                  |                                                     |       |        |                        |
| Account                   | Name                    |                                  | Supp Code                                           | Units | Pack   |                        |
| CAPUUS                    | CAPTAIN LIQUOR          |                                  | 92086                                               |       | U      | Ins Add<br>Update      |
|                           |                         |                                  |                                                     |       |        | Del Delete<br>Esc Exit |
|                           |                         |                                  |                                                     |       |        |                        |
|                           |                         |                                  |                                                     |       |        |                        |
|                           |                         |                                  |                                                     |       |        |                        |
| •                         |                         |                                  |                                                     |       | F      |                        |
| STK119                    |                         | Alte                             | rnate Supplier Mainten                              | ance  | - Line |                        |